# Assignments Cheat Sheet

## Class Link log in:

Go to https://launchpad.classlink.com/leonschools Username: studentnumber@edu.leonschools.net Password: 12345

## Reading -

• Log in to Class Link

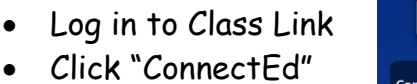

- Click "Launch"
- To access assignments, select the green circle for "To Do"

THÌN

Think Central

- There will be some instructions, and all of the videos and activities for that day will be under resources on the right hand side.
- Once all of the videos and activities have been completed, click submit.

\*For assignments in the Your Turn Workbook, click on the pencil to write and then click on the blue floppy disk with a pencil to save work to binder when finished.\*

### Math -

- Log into Class Link
- Click "Think Central"
- Click "Things to Do"
- Then, select the lesson for that day.
- For extra practice, there will be Mega Math and Curious George interactive videos for each week.

### Science -

- Log into Class Link
- Click "Ed Learning"
- Click "Assignments" found at the top of the page
- Click start next to "Student ebook" and read or listen to lesson. When finished click "I'm Done"
- Complete "Student Digital Lesson" (Optional)
- Then Complete the "Online Assessment"

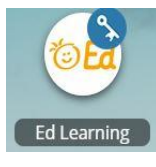

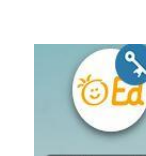